## Connecting to, installing, and starting the Prinergy Evo Client Software on Windows-based Computers

Prinergy Evo software automatically installs the Prinergy Evo Client software on the Prinergy Evo server during the server installation.

- 1. Map the Windows client to shared Prinergy Evo server computer folders via mapped drives.
- 2. Install the Prinergy Evo Client software for Windows.
- 3. Start the Prinergy Evo Client software.

## Connecting the Prinergy Evo Client to shared server folders on a Windows computer

- 1. From your Windows desktop, open Windows Explorer.
- 2. From the **Tools** menu, select **Map Network Drive**.
- 3. Complete the wizard instructions to map to your *<Prinergy Evo server*>/PgyEvoInstll folder.
- 4. Repeat steps 2 to 4, except map to **PgyEvoConfig**, **HotFolder**, and **JobData** shared folders.

Your Windows Explorer window displays the mapped shared folders.

## Installing the Prinergy Evo Client on a Windows computer

- 1. On your Windows desktop, double-click the **PgyEvoInstil** shortcut to open the browser window.
- 2. In the **Windows** folder, double-click PrinergyEvoClientSetup.exe.
- 3. Click **Next** and follow the instructions in the wizard.
- 4. Click the **Install** button at the end of the wizard to install the Prinergy Evo Client software.

## Installing Kodak plug-ins for Adobe Acrobat and the Refine PPD

From **Program Files (x86)/Prinergy Evo**<*version#*>/**Setup/Windows**, follow the instructions provided in the ReadMe files to install the Acrobat Plug-ins, the Prinergy VPS software, and the Prinergy Refine PPD.